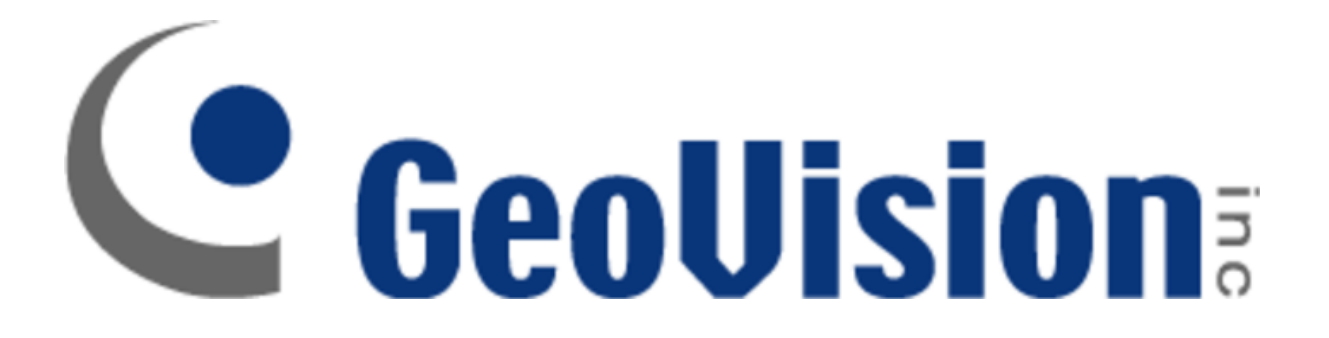

### How to Setup Network Printer for Use with

## **POS Text Sender**

By

**Tony Nguyen** 

**Field Application Engineer** 

**Technical Solutions Division** 

USAVISION, a Subsidiary of Geovision

Summary: Create a network printer that allows for the customer to add the printer as a journal Printer in the POS Software and output using Port 9000 **Step 1**: Add Printer from Devices and Printer

Go to Start > Devices and Printer to arrive at the following Prompt

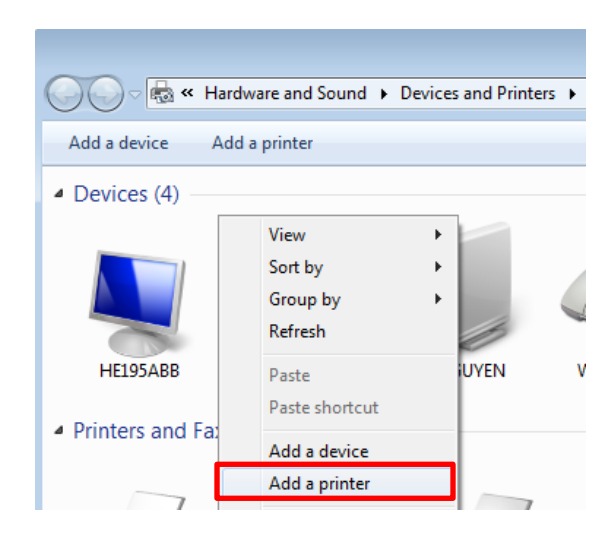

**Step 2:** Add a network, wireless so Bluetooth Printer

#### Add a Network Printer by going to Network, Wireless...printer

# Add Printer What type of printer do you want to install? Add a local printer Use this option only if you don't have a USB printer. (Windows automatically installs USB printers when you plug them in.) Add a network, wireless or Bluetooth printer Make sure that your computer is connected to the network, or that your Bluetooth or wireless printer is turned on.

#### Step 3: Click on the <u>Printer that I Want isn't</u> <u>Listed</u>

As we are creating a virtual printer, click on The Printer that I want isn't listed

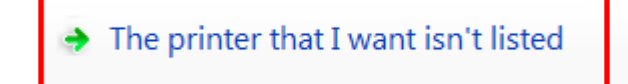

**Step 4:** Add a printer using TCP/IP

Click on Add a printer using a TCP/IP address or hostname and click next

Add a printer using a TCP/IP address or hostname

**Step 5:** Fill out the form in the following way

Type a printer hostname or IP address

| Device type:            | Autodetect 🔹        |
|-------------------------|---------------------|
| Hostname or IP address: | 127.0.0.1           |
| Port name:              | Virtual POS Printer |
|                         |                     |

Query the printer and automatically select the driver to use

Fill it out in the following way and click next

Step 6: Select Print Server

While it is detecting the TCP/IP Port, it won't find anything. Make sure to select Print Server

| Device Type |              |
|-------------|--------------|
| Standard    | Print Server |
| Custom      | Settings     |

# **Step 7:** Select Generic for Manufacturer

#### Select Generic for Manufacturer and Generic /Text Only for the Printers

| Manufacturer                                        | Printers                 |   |
|-----------------------------------------------------|--------------------------|---|
| Fuji Xerox<br>Generic<br><del>Gestelner</del><br>HP | Generic / Text Only      | I |
| 1.6.4                                               |                          | Ŧ |
| This driver is digitally signed.                    | Windows Update Have Disk |   |
| Tell me why driver signing is it                    | montant                  |   |

**Step 8:** Use the driver that is currently installed

#### Which version of the driver do you want to use?

Windows detected that a driver is already installed for this printe

Output the driver that is currently installed (recommended)

Replace the current driver

**Step 9:** Name printer as Geovision Network Printer

#### Type a printer name

Printer name:

Geovision Network Printer

This printer will be installed with the Generic / Text Only driver.

You can specif y a share name so the printer may be explored in Windows. Click Next and Select Finish

**Step 10:** To Change the Port

Under Devices and Printers, to check the port, go to: Right Click on the Printer, go to Printer Properties. Click on Ports and click on the Standard TCP/IP port that you created. Click on Configure Port

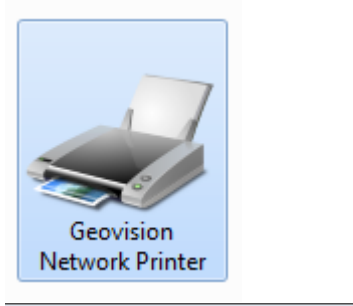

| ort Name:                  |         | Virtual POS Printer |  |
|----------------------------|---------|---------------------|--|
| rinter Name or IP Address: |         | 127.0.0.1           |  |
| Protocol                   |         | © LPR               |  |
| Raw Settings               |         |                     |  |
| Port Number:               | 9100    |                     |  |
| LPR Settings               |         |                     |  |
| Queue Name:                |         |                     |  |
| LPR Byte Counting          | Enabled |                     |  |
| SNMP Status Enabl          | ed      |                     |  |
| Community Name:            | public  |                     |  |
|                            |         |                     |  |

Make sure to use the Raw Protocol. If using with POS Text Sender, Please consult the documentation in regards to POS Text Sender